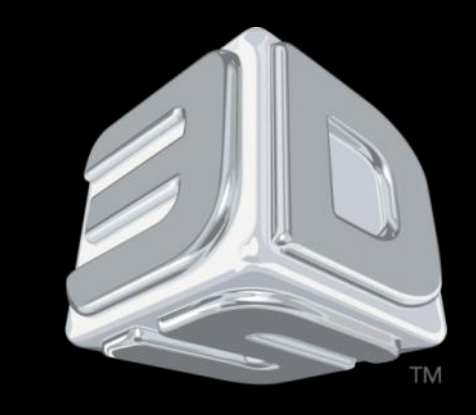

## BDSYSTEMS

#### **3D SYSTEMS University**

**CubeX** Printer

"Lesson – Importing Single/Multi Part Files and Part Manipulation"

Revision date: 10/21/13

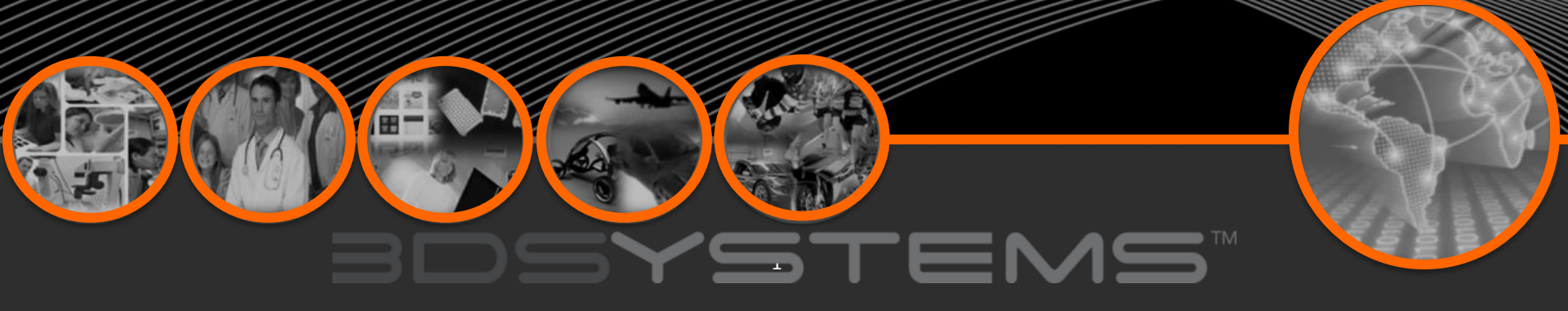

## Objectives

After completing this lesson you will:

- Be able to open .stl files (A single part file, multiple single part files on one Print Pad and a multi-part file assembly.
- Learn how to select colors for the parts of your prints.
- □ Know how to rotate and Scale a part

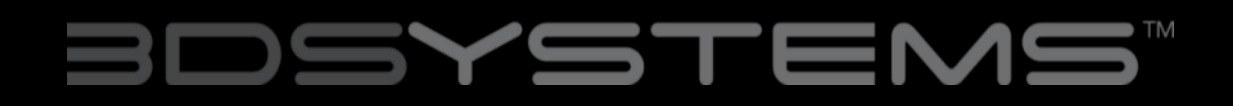

### **Opening a Single Part File**

1. Click on Open Model.

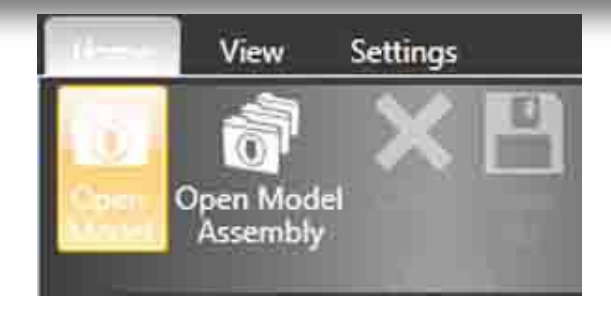

# 2. Select your .stl file or .creation file and click open.

| Open                               |                        |                    |               | . 600 |
|------------------------------------|------------------------|--------------------|---------------|-------|
| a 🖌 🖌 🕹 🕄                          |                        | 👻 🙀 🖬 Saanhali     |               | 4     |
| Organize - New fol                 | de:                    |                    | 4. ·          | 0     |
| Favorites                          | None                   | Gate modified      | Typé          |       |
| E Desktop                          | iii skull-b.sti        | 3/22/2013 11:45 A  | M 3D inmethel |       |
| Downloads                          | E skull-b_v.stl        | 4/30/2013 3:35.95  | 30 (obdel     |       |
| Recent Places                      | # the head sti         | 4726/201011-59-64  | M Strend      |       |
| Crepbox                            | E turntable base.stl   | -1/11/2013 4-30 PM | 30 model      |       |
|                                    | Turntable_base_v.stl   | 4/30/2013 3:36-320 | 30 model      |       |
| Libraries Documents Massc Pictures | ≝ turntable_record.sti | 812/2012 641 894   | St read       |       |
| Computer                           |                        |                    |               |       |
| 6 OS (C:)                          |                        |                    |               |       |
| File                               | names                  | + STL files [*.st  | Ð             |       |
|                                    |                        | Open               | Cance         | é l   |
|                                    |                        |                    |               |       |

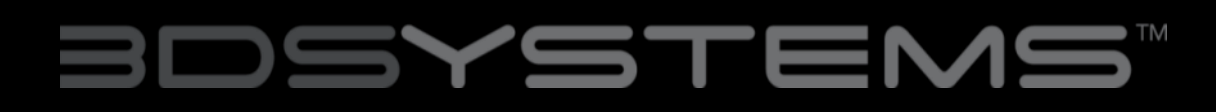

## Opening a Single Part File

3. The file will appear in the middle of the bed in the software.

4. When printing in a single material be sure to keep Single Shell selected.

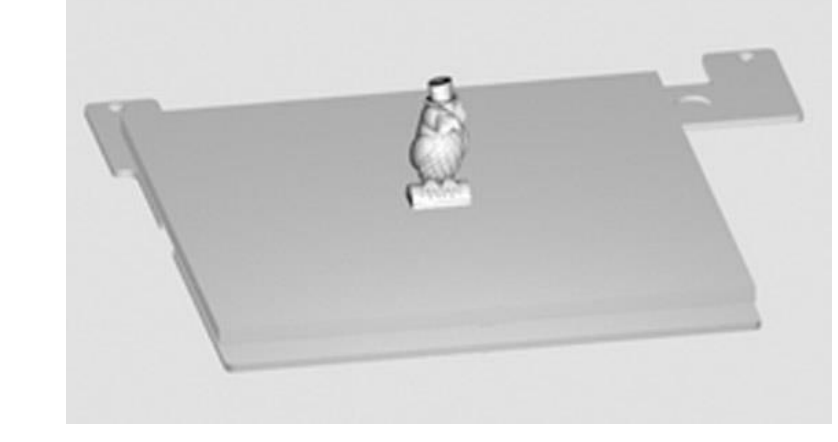

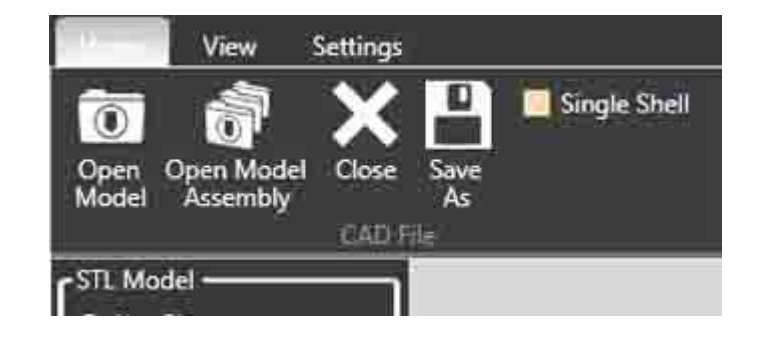

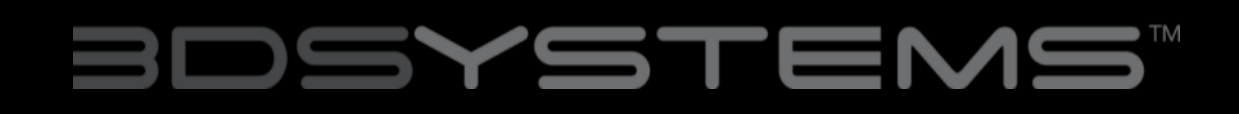

## **Opening Multiple Single Files**

| 2                                                                                                    |                                                                                                    |                                                                                                    |                                                                                                    |
|----------------------------------------------------------------------------------------------------|----------------------------------------------------------------------------------------------------|----------------------------------------------------------------------------------------------------|----------------------------------------------------------------------------------------------------|
| -                                                                                                    |                                                                                                    |                                                                                                    |                                                                                                    |
| Constant and Constant and Constant and Constant and Constant and Constant and Constant and Constant and Constant                                                                                                    |                                                                                                    |                                                                                                    |                                                                                                    |
| :                                                                                                    |                                                                                                    |                                                                                                    |                                                                                                    |
|                                                                                                    |                                                                                                    | p.                                                                                                    |                                                                                                    |
|                                                                                                    |                                                                                                    | 8                                                                                                    |                                                                                                    |
|                                                                                                    | 1                                                                                                    | 2                                                                                                    |                                                                                                    |
|                                                                                                    |                                                                                                    |                                                                                                    |                                                                                                    |
|                                                                                                    |                                                                                                    |                                                                                                    |                                                                                                    |
|                                                                                                    |                                                                                                    |                                                                                                    |                                                                                                    |
|                                                                                                    |                                                                                                    |                                                                                                    |                                                                                                    |
|                                                                                                    |                                                                                                    |                                                                                                    |                                                                                                    |
|                                                                                                    |                                                                                                    |                                                                                                    |                                                                                                    |
|                                                                                                    |                                                                                                    |                                                                                                    |                                                                                                    |
| Open                                                                                                    |                                                                                                    | _                                                                                                    |                                                                                                    |
| Open                                                                                                    |                                                                                                    |                                                                                                    | -                                                                                                    |
| Open                                                                                                    |                                                                                                    | -[4] <b>1</b>                                                                                                    | eee<br>A                                                                                                    |
| Open<br>Digenas • New fol                                                                                                    | das-                                                                                                    | •)9] ====                                                                                                    | <b>م</b><br>م<br>10 ال ۱۹                                                                                                    |
| Open                                                                                                    | den<br>Disine                                                                                                    | ) (r)<br>Déta modifiei                                                                                                    | P<br>F • CI 0<br>Jun                                                                                                    |
| Open<br>Jaganas • New foi<br>Favorites<br>Desteop                                                                                                    | der<br>Nune<br>≩ skul-hatt                                                                                                    | - 147 Jaan W                                                                                                    | یکی<br>۲۹ • ۲۱ ۲۰<br>۱۹۹۲ :<br>۱۹۹۲ :                                                                                                    |
| Open<br>Sd<br>Organas • Hew for<br>Favoriter<br>Disktop<br>Downloads                                                                                                    | ten<br>Nant<br>≝ dad-bat<br>≝ dad-bat                                                                                                    | 0 (4)<br>Data modified<br>322/20112-60 AM<br>4/90/2013 335 PM                                                                                                    | P<br>F • EI P<br>Type<br>ID model<br>ID model                                                                                                    |
| Open<br>- 3d<br>- 3d<br>- 14ey foi<br>- 16ey foi<br>- 16ey foi                                                                                                    | ter<br>Marte<br>Schult-Schult<br>Kohl-Schult<br>The Josefatt                                                                                                    | Cate modified<br>State 2000 Plant All<br>4700 (2013 2015 PM<br>4200 (2011 Plant All                                                                                                    | P<br>F • 11 P<br>Type<br>30 model<br>30 model<br>30 model                                                                                                    |
| Open<br>• 3d<br>Organus • New Tol<br>Pownloads<br>Bestop<br>Downloads<br>Recent Places<br>Dropbox                                                                                                    | An<br>Minu<br>E doubhat<br>E coubhyat<br>E coubhyat<br>E tombhi haisat                                                                                                    |                                                                                                    | P<br>Type<br>30 model<br>30 model<br>30 model<br>30 model                                                                                                    |
| Cpen<br>                                                                                                    | ter<br>Nam<br>E dulh bat<br>E dulh bat<br>E dulh bat<br>I terholo yat<br>I terholo jasaat<br>E terholo jasaat                                                                                                    | Cate modified<br>S22228411146 AM<br>4/59/2012.335764<br>4/24/2011184 AM<br>4/10/2012.435764 MM<br>4/10/2012.435764 MM                                                                                                    | 20<br>Type<br>20 model<br>20 model<br>20 model<br>20 model<br>20 model<br>20 model<br>20 model                                                                                                    |
| Open<br>- 3d<br>Organus - Itew for<br>Formiter<br>Disktop<br>Disktop<br>Disktop<br>Disktop<br>Disktop<br>Disktop<br>Disktop<br>Disktop<br>Disktop<br>Disktop                                                                                                    | ter<br>Saul but<br>Saul but<br>Saul but<br>Saul but<br>Saud<br>Saud<br>Sau | Care modified<br>S222(21):11:40 AM<br>42/9/2011:11:50 AM<br>42/9/2011:11:51 AM<br>411:2011:49 AM<br>411:2011:49 AM<br>411:2011:49 AM                                                                                                    | P<br>Type<br>30 metal<br>30 metal<br>30 metal<br>30 metal<br>30 metal<br>30 metal<br>30 metal                                                                                                    |
| Cypen<br>                                                                                                    | ter<br>Maran<br>E dalla bati<br>E dalla bati<br>E dalla bati<br>E handah bati<br>E handah bati<br>E handah bati<br>E handah bati<br>E handah bati<br>E handah bati                                                                                                    | Generative<br>Date modified<br>2020/01/21/2014<br>CPA/20121121/2014<br>CPA/20121121/2014<br>CPA/20121121/2014<br>CPA/2012121/2014<br>CPA/2012121/2014                                                                                                    | A<br>Spe<br>3D rectol<br>3D rectol<br>3D rectol<br>3D rectol<br>3D rectol<br>3D rectol<br>3D rectol<br>3D rectol<br>3D rectol                                                                                                    |
| Conn<br>Conner<br>Conner | Name<br>Name<br>Stall Scall<br>Stall Scall<br>Stall Scall<br>Standals, Stars, 201<br>Standals, Scall<br>Standals, Scall<br>Standals, Scall                                                                                                    | Cale modified<br>2020/011163 AM<br>6/29/2012 USF PM<br>6/29/2012 USF PM<br>6/29/2012 USF PM<br>6/29/2012 USF PM<br>6/29/2012 USF PM<br>6/2020 USF PM PM<br>6/2020 USF PM PM                                                                                                    | P<br>Fire II 0<br>Type<br>10 nodel<br>10 nodel<br>10 nod |
| Coren<br>- 3d<br>- Seators - More for<br>- Downloads<br>- Downloads<br>- Downl                                                                                                    | Norm<br>R david but<br>david but<br>E david but<br>E tambah jacatt<br>E tambah jacatt<br>E tambah jacatt                                                                                                    | Cara modified<br>2020/00-11-00 AM<br>CRAVELERS PAR<br>CRAVELERS PAR<br>CRAVELERS PAR<br>CRAVELERS PAR<br>CRAVELERS PAR<br>CRAVELERS PAR<br>CRAVELERS PAR<br>CRAVELERS PAR                                                                                                    | 20 motió<br>30 motió<br>30 motió<br>30 motió<br>30 motió<br>30 motió<br>30 motió                                                                                                    |
| Conn<br>Agatas - Neor Ca<br>Fromter<br>Sostop<br>Downback<br>Recent Place<br>Documents<br>Documents<br>Mais<br>Mais<br>Videos                                                                                                    | 00-<br>Nore<br>E skull-batt<br>E skull-batt<br>E skull-batt<br>E skull-batt<br>E smalais-batt<br>E smalais-batt<br>E sma                                                                                                    | Gara meðrað<br>Særa meðrað<br>Stöldi Lind Mark<br>Gröfi Lind San<br>Gröfi Lind San<br>Gröfi Lind San<br>Gröfi Lind San<br>Gröfi Lind San<br>Stöldi Frank                                                                                                    | 2<br>Syre<br>3D motel<br>3D motel<br>3D motel<br>3D motel<br>3D motel<br>3D motel<br>3D motel                                                                                                    |
| Comm<br>Constant<br>Constant                                                                                                    | Norr<br>Mont<br>Mol Kill<br>Mol Kill<br>Mol Ky Stat<br>Montolik Jassi<br>Montolik Jassi<br>Montolik<br>Montolik<br>Mon                                                                                                    | Class modified<br>20202011253 PM<br>42002011253 PM<br>42002011253 PM<br>42002011253 PM<br>42002011253 PM<br>42002011253 PM<br>42002011254 PM                                                                                                    | P<br>Type<br>Type<br>1D model<br>2D model<br>2D model<br>2D model<br>2D model<br>2D model<br>2D model                                                                                                    |
| Como                                                                                                    | der<br>Teinen<br>ℝ deult b.dt<br>E deult b.dt<br>E deult b.dt<br>E ternteble, base.ett<br>E ternteble, base.ett<br>ℝ ternteble, socced.ett<br>                                                                                                    | Cara modified<br>2020/00.11243 AM<br>CROSSILING AM<br>CROSSILING AM<br>CROSSILING AM<br>CROSSILING AM<br>CROSSILING AM<br>CROSSILING AM<br>CROSSILING AM                                                                                                    | D<br>Syne<br>30 model<br>10 model<br>20 model<br>20 model<br>20 model<br>20 model                                                                                                    |
| Connormality of the second second sec                                                                                                    | der<br>Natur<br>≝ skull-katt<br>≝ skull-katt<br>≝ skull-katt<br>≝ skull-katt<br>≣ skull-katt<br>E tornsbit-kass_vatt<br>≝ tornsbit-kass_vatt<br>≝ tornsbit-kass_vatt                                                                                                    | Gara medified<br>X222013 1145 Aut<br>479/2013 1145 Aut<br>479/2013 2145 Aut<br>479/2013 2145 Aut<br>479/2014 2145 Aut<br>479/2014 2145 Aut<br>479/2000 2145 Aut<br>479/2000 2145 Aut | P<br>Type<br>3D model<br>3D model<br>3D model<br>3D model<br>3D model<br>3D model<br>3D model                                                                                                    |

1. With your first .stl file open, return to the open option.

2. Open your next .stl file.

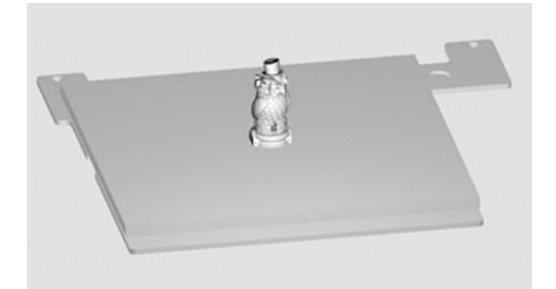

3. The second part will open in the center of the bed and appear to be merged with the first part.

## BDSYSTENS

## **Positioning Multiple Parts**

• Manual positioning: Right click and hold on one of the parts, you can now drag it around the bed (when using this method the bed will automatically switch to top view).

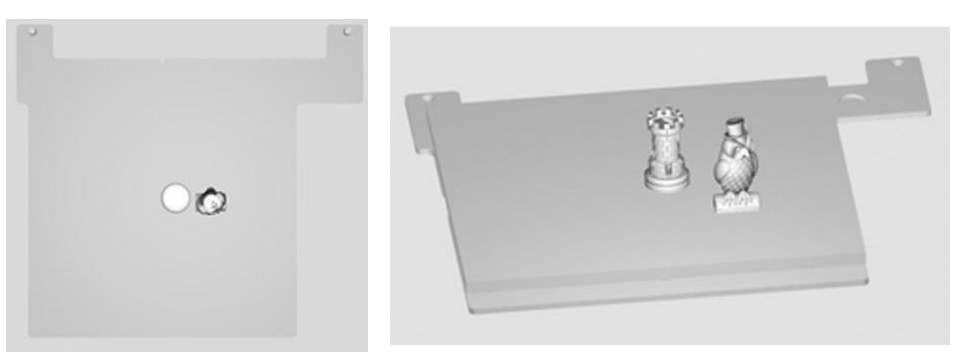

• Autoplace: Clicking the auto place button will automatically position your parts on the bed for you.

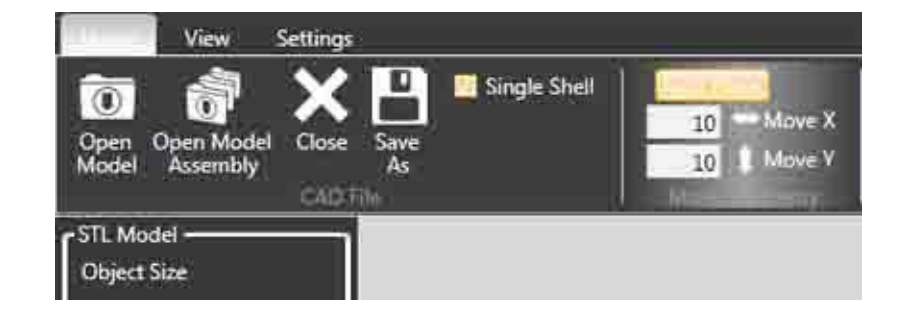

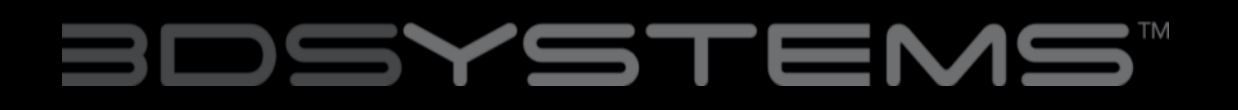

#### **Opening a Multi-Part Assembly File**

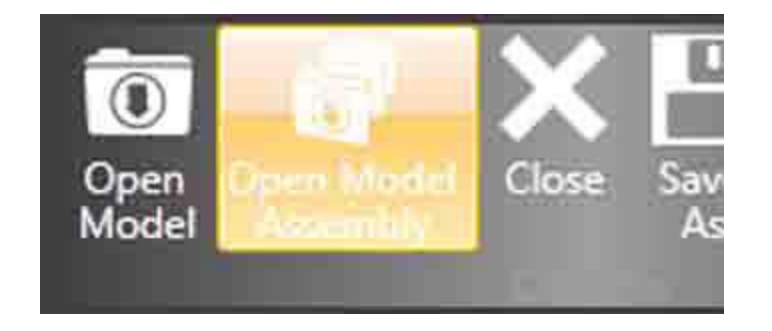

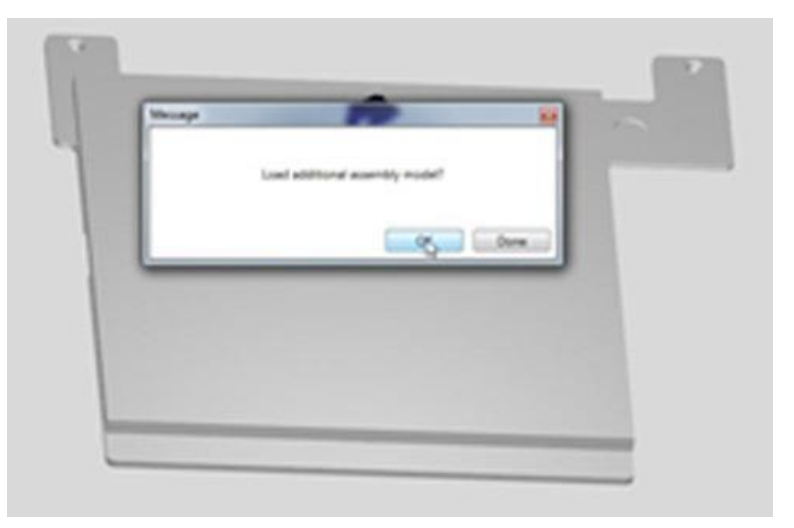

1. Select the Open Model Assembly.

2. Open the first part of your .stl assembly file, a screen will appear asking if you wish to add an additional assembly model. Selecting OK will bring back the open file window.

## BDSYSTENS

## Opening a Multi-Part Assembly File

3. Continue following this process until all of your .stl files are open.

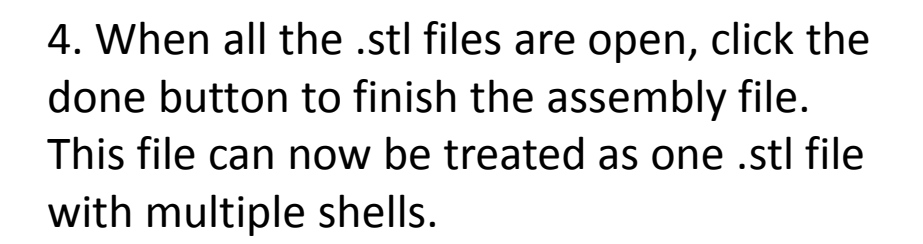

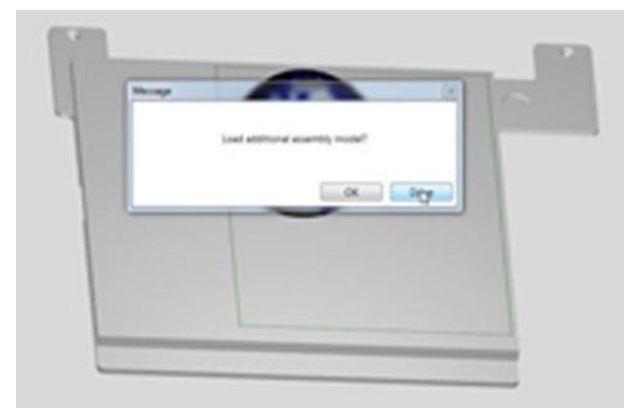

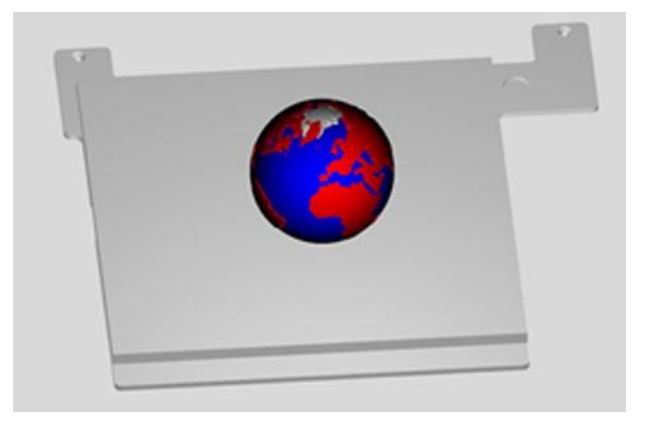

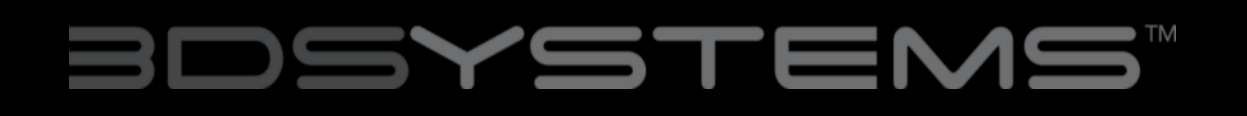

## Using the Shell Selector Tool

The Shell Selector tool is used to select which Print Jets print which parts of a multi-material part/multiple parts on a Print Pad. The color options available will correspond to the material colors you have set in printer configuration.

1. Select the shell color you wish to use.

Pick white shells: Done Pick red shells: Pick blue shells: Pick Shells

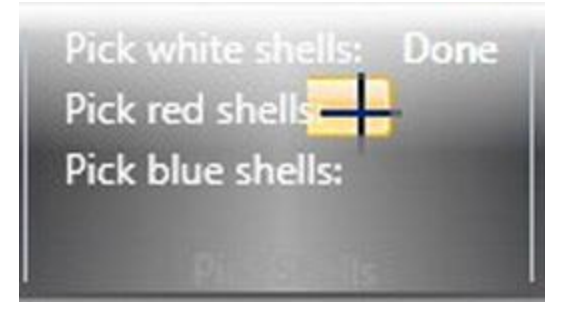

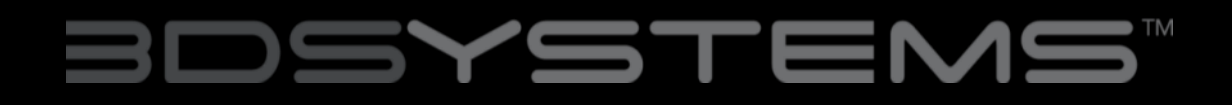

## Using the Shell Selector Tool

2. Hover over the shell you wish to select.

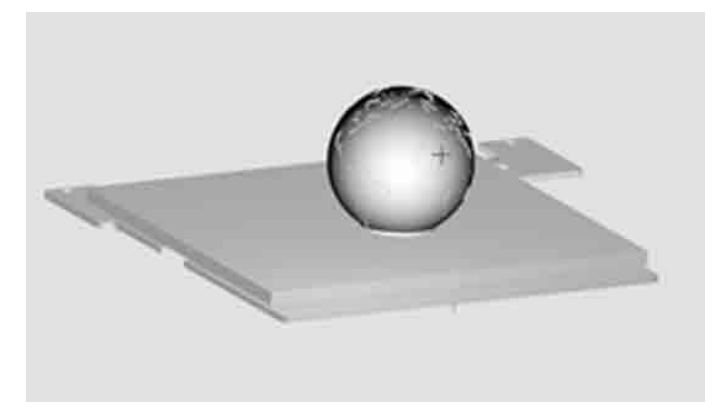

3. Left click to color the shell.

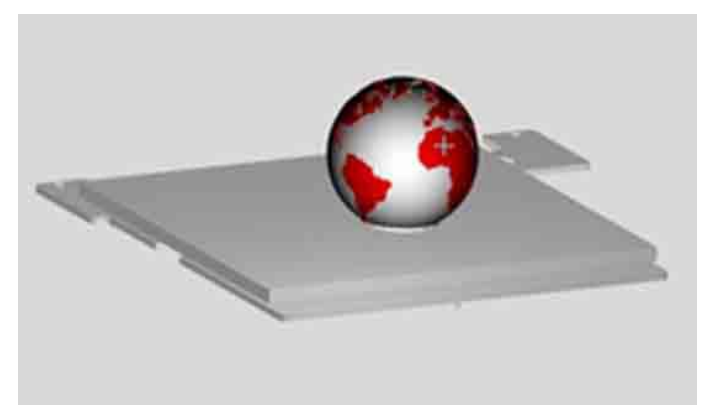

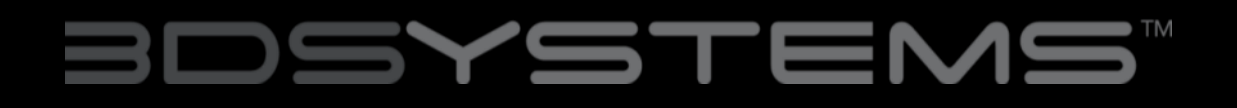

## Using the Shell Selector Tool

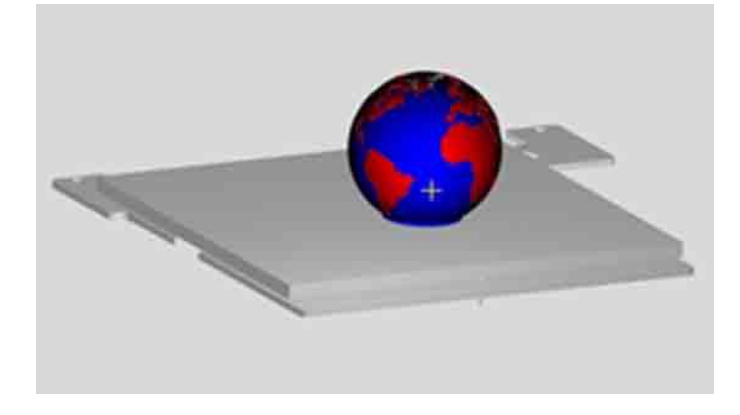

4. Continue this process until all the shells are colored as desired.

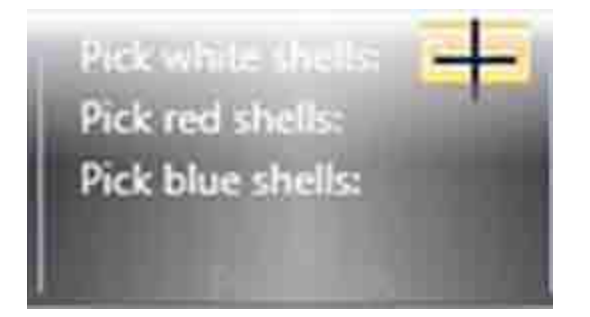

5. When you have finished using the Shell Selector tool press the done button. Some features of the software may not be available with the shell selector tool active.

## BDSYSTENS

## Rotating and Scaling a Part

#### **ROTATING A PART**

Use the rotate buttons to rotate the part in the desired axis. The amount the part will be turned is defaulted to 90°. This can be changed to suit your needs.

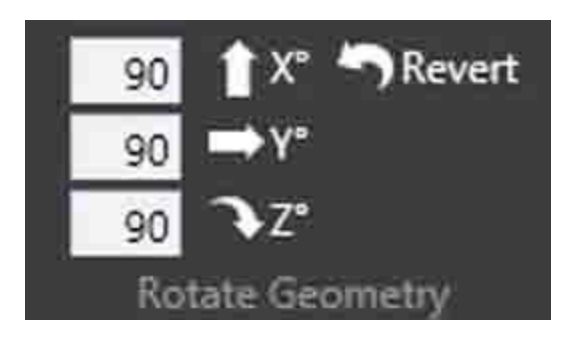

#### **SCALING A PART**

You can scale a part by pressing the scale button. The amount your part will be scaled by is defaulted to 50%.This can be changed to suit your needs. You can also use the – to mm and + to inch to scale by unit conversion.

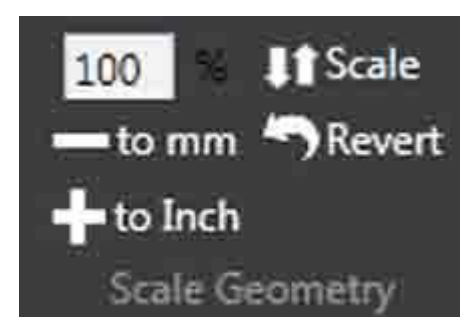

## BDSYSTEMS